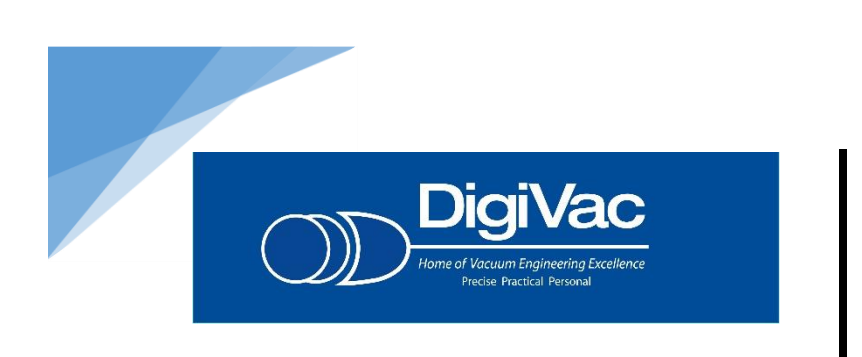

Designing innovative vacuum gauges and controllers for over 30 years

Below is a short description on how you can take the emailed data from the Bullseye Precision Gauge (TM) and create a graph to illustrate a vacuum pump down curve for base line or troubleshooting; or to help understand the leak rate for transformer, enclosure, HVAC system or other type of repair. This data can also act as proof of ultimate vacuum level achieved.

## Graphing Data from a Bullseye Precision Gauge

- 1. Open the .csv file in Excel
- 2. Highlight columns A through C
- 3. Under the **Insert** ribbon, choose the line graph button
- 4. Choose the first choice under 2-D Line

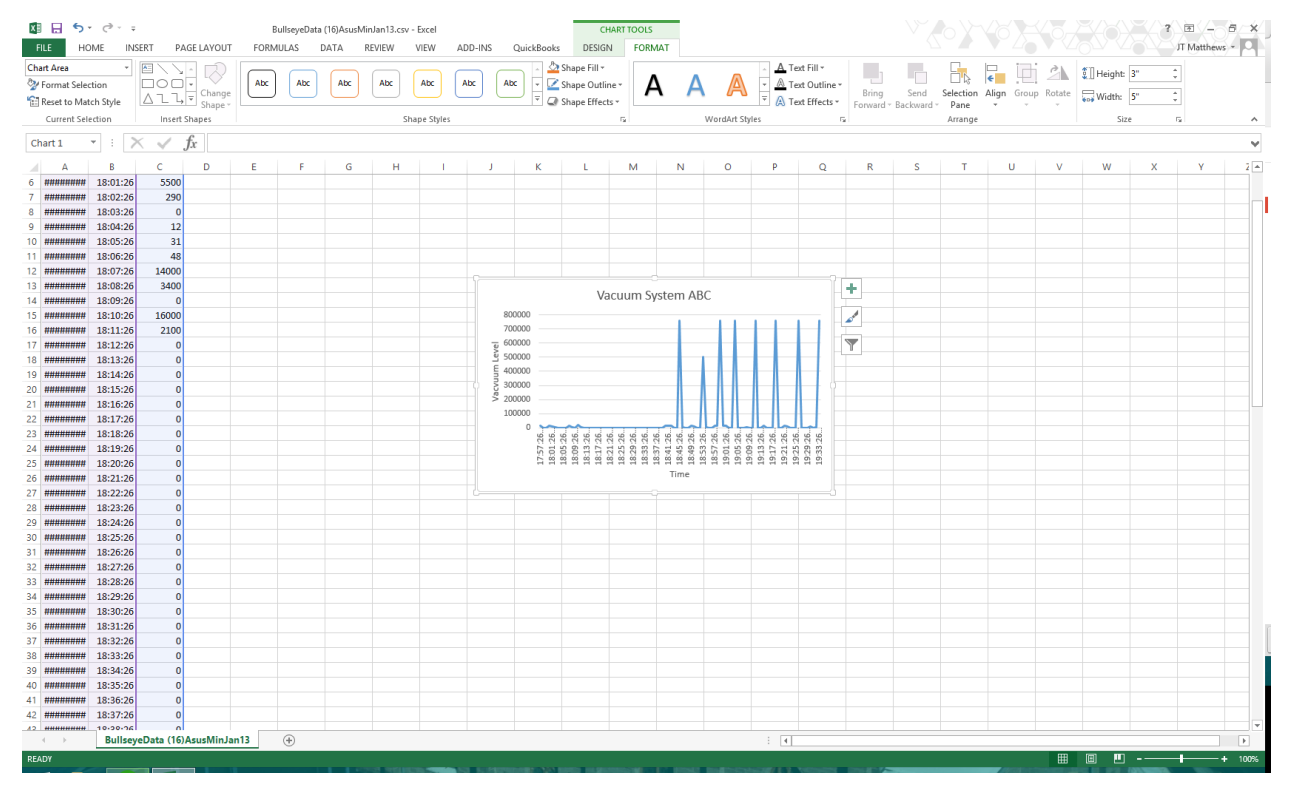

1020 Campus Drive West, Morganville, NJ 07751 - Office: 732-765-0900 Fax: 732-765-1800 - sales@digivac.com - www.digivac.com

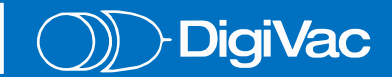

5. If you wish to label the axes, click on the + to the right of the graph and check off **Axis Titles** 

| 🗱 🖯 🏷               | ، رې ت BullseyeData (16)AsusMinJan13.csv - Excel |                            |           |       |      |       |           |                   |            | CH             | IART TOOLS           |                                          |                      |                      |              |         |             |          |            |          |           | 2  | <b>•</b>    | a x  |
|---------------------|--------------------------------------------------|----------------------------|-----------|-------|------|-------|-----------|-------------------|------------|----------------|----------------------|------------------------------------------|----------------------|----------------------|--------------|---------|-------------|----------|------------|----------|-----------|----|-------------|------|
| FILE HOM            | IE INSE                                          | RT PAGE LAYOUT             | FORMUL    | AS DA | TA R | EVIEW | /IEW /    | ADD-INS           | QuickBooks | DESIGN         | I FORM               | TAI                                      |                      |                      |              |         |             |          |            |          |           |    | JT Matthews |      |
| Chart Area          | -                                                |                            | $\square$ |       |      |       |           |                   | 🍐          | Shape Fill -   |                      |                                          | -                    | Te                   | ot Fill -    | 1       |             | <b>_</b> | e. 17      | i ch     | T Height: | 3" |             |      |
| 🤡 Format Selecti    | on                                               |                            | Abc       | Abc   | Abc  | Abc   | Abc       | Abc A             | bc 🕝 🗹     | Shape Outlin   | ner 🛛 🗛              | ΙΔ                                       |                      | - <u>A</u> Te        | ot Outline * |         |             | L1.15    | e          |          | •         |    |             |      |
| 🔁 Reset to Match    | Style                                            | △ ጊ 飞, Ţ Change<br>Shape * |           |       |      |       |           |                   | Q          | Shape Effect   | s* .                 | • • •                                    | 00                   | 🔻 \Lambda Te         | ot Effects - | Forward | Backward ~  | Pane     | Align Grou | p Kotate | width:    | 5" |             |      |
| Current Select      | ion                                              | Insert Shapes              |           |       |      | Sha   | pe Styles |                   |            |                | 6                    |                                          | WordArt Sty          | les                  | 5            |         |             | Arrange  |            |          | Siz       | e  | 6           | ^    |
| Chart 1 *           | ] : [×                                           | $\checkmark f_x$           |           |       |      |       |           |                   |            |                |                      |                                          |                      |                      |              |         |             |          |            |          |           |    |             | ~    |
| A                   | в                                                | C D                        | E         | F     | G    | н     | 1         | L J               | к          | L              | м                    | N                                        | 0                    | Р                    | Q            | R       | s           | т        | U          | v        | w         | x  | Y           | Z A  |
| 6 ########          | 18:01:26                                         | 5500                       |           |       |      |       |           |                   |            |                |                      |                                          |                      |                      |              |         |             |          |            |          |           |    |             |      |
| 7 ########          | 18:02:26                                         | 290                        |           |       |      |       |           |                   |            |                |                      |                                          |                      |                      |              |         |             |          |            |          |           |    |             |      |
| 8 ########          | 18:03:26                                         | 0                          |           |       |      |       |           |                   |            |                |                      |                                          |                      |                      |              |         |             |          |            |          |           |    |             |      |
| 9 ########          | 18:04:26                                         | 12                         |           |       |      |       |           |                   |            |                |                      |                                          |                      |                      |              |         |             |          |            |          |           |    |             |      |
| 10 ########         | 18:05:26                                         | 31                         |           |       |      |       |           |                   |            |                |                      |                                          |                      |                      |              |         |             |          |            |          |           |    |             |      |
| 11 ########         | 18:06:26                                         | 48                         |           |       |      |       |           |                   |            |                |                      |                                          |                      |                      |              |         |             |          |            |          |           |    |             |      |
| 12 #########        | 18:07:26                                         | 14000                      |           |       |      |       |           |                   |            |                |                      |                                          |                      |                      |              |         |             |          | _          |          |           |    |             |      |
| 13 #########        | 18:08:26                                         | 3400                       |           |       |      |       |           | Vacuum System ABC |            |                |                      |                                          |                      |                      |              |         |             |          |            |          |           |    |             |      |
| 14 ########         | 18:09:26                                         | 0                          |           |       |      |       |           |                   |            |                |                      |                                          |                      |                      |              |         |             |          |            |          |           |    |             |      |
| 15 ########         | 18:10:26                                         | 16000                      |           |       |      |       |           | 8                 | 00000      |                |                      |                                          |                      |                      |              | 🖌 🗌 🛱   | Avir Titler |          |            |          |           |    |             |      |
| 16 ########         | 18:11:26                                         | 2100                       |           |       |      |       |           | 7                 | 00000      |                |                      |                                          |                      |                      |              | E   8   | Chart Title |          |            |          |           |    |             |      |
| 17 #########        | 18:12:26                                         | 0                          |           |       |      |       |           |                   | 00000      |                |                      |                                          |                      |                      |              | Y   -   | Data Label  | le le    |            |          |           |    |             |      |
| 18 ########         | 18:13:26                                         | 0                          |           |       |      |       |           | j 2               | 00000      |                |                      |                                          |                      |                      |              |         | Data Table  |          |            |          |           |    |             |      |
| 19 ########         | 18:14:26                                         | 0                          |           |       |      |       |           | 54                | 00000      |                |                      |                                          |                      |                      |              |         | Fror Bars   |          |            |          |           |    |             |      |
| 20 ########         | 18:15:26                                         | 0                          |           |       |      |       |           | 23                | 00000      |                |                      |                                          |                      |                      |              |         | Gridlines   |          |            |          |           |    |             |      |
| 21 ########         | 18:16:26                                         | 0                          |           |       |      |       |           | > 2               | 00000      |                |                      |                                          |                      |                      |              |         | Legend      |          |            |          |           |    |             |      |
| 22 ########         | 18:17:26                                         | 0                          |           |       |      |       |           |                   | 0 ~~       | ~~             |                      |                                          |                      | المالما              |              |         | Trendline   |          |            |          |           |    |             |      |
| 23 ########         | 18:18:26                                         | 0                          |           |       |      |       |           |                   | 26         | 26<br>26<br>26 | 26<br>26<br>26<br>26 | 26 26 26 26 26 26 26 26 26 26 26 26 26 2 | 26<br>26<br>26<br>26 | 26<br>26<br>26<br>26 | 26           |         | Up/Down     | Bars     |            |          |           |    |             |      |
| 24 #########        | 18:19:26                                         | 0                          |           |       |      |       |           |                   | 101        | 113            | 1 23 23              | 141                                      | 101                  | 113                  | 3.5          |         |             |          | _          |          |           |    |             |      |
| 25 ########         | 18:20:26                                         | 0                          |           |       |      |       |           |                   | 11 21      | ****           |                      | ( H H H H H                              | 3 1 1 1              | 1 21 21 21 21        | 1 21 21      |         |             |          |            |          |           |    |             |      |
| 26 ########         | 18:21:26                                         | 0                          |           |       |      |       |           |                   |            |                |                      | Time                                     |                      |                      |              |         |             |          |            |          |           |    |             |      |
| 27 #######          | 18:22:26                                         | 0                          |           |       |      |       |           |                   |            |                |                      |                                          |                      |                      |              |         |             |          |            |          |           |    |             |      |
| 28 ########         | 18:23:26                                         | 0                          |           |       |      |       |           |                   |            |                |                      |                                          |                      |                      |              |         |             |          |            |          |           |    |             |      |
| 29 ########         | 18:24:26                                         | 0                          |           |       |      |       |           |                   |            |                |                      |                                          |                      |                      |              |         |             |          |            |          |           |    |             |      |
| 30 ########         | 18:25:26                                         | 0                          |           |       |      |       |           |                   |            |                |                      |                                          |                      |                      |              |         |             |          |            |          |           |    |             |      |
| 31 ########         | 18:26:26                                         | 0                          |           |       |      |       |           |                   |            |                |                      |                                          |                      |                      |              |         |             |          |            |          |           |    |             |      |
| 32 ########         | 18:27:26                                         | 0                          |           |       |      |       |           |                   |            |                |                      |                                          |                      |                      |              |         |             |          |            |          |           |    |             |      |
| 33 #########        | 18:28:26                                         | 0                          |           |       |      |       |           |                   |            |                |                      |                                          |                      |                      |              |         |             |          |            |          |           |    |             |      |
| 34 #########        | 18:29:26                                         | 0                          |           |       |      |       |           |                   |            |                |                      |                                          |                      |                      |              |         |             |          |            |          |           |    |             |      |
| 35 ########         | 18:30:20                                         | 0                          |           |       |      |       |           |                   |            |                |                      |                                          |                      |                      |              |         |             |          |            |          |           |    |             |      |
| 36 ########         | 18:31:26                                         | 0                          |           |       |      |       |           |                   |            |                |                      |                                          |                      |                      |              |         |             |          |            |          |           |    |             |      |
| 37 #########        | 18:32:26                                         | 0                          |           |       |      |       |           |                   |            |                |                      |                                          |                      |                      |              |         |             |          |            |          |           |    |             | _    |
| 35 *****            | 18:33:26                                         | 0                          |           |       |      |       |           |                   |            |                |                      |                                          |                      |                      |              |         |             |          |            |          |           |    |             | - 1  |
| 59 <b>#########</b> | 10:34:20                                         | 0                          |           |       |      |       |           |                   |            |                |                      |                                          |                      |                      |              |         |             |          |            |          |           |    |             |      |
| 40 #########        | 10:35:20                                         | 0                          |           |       |      |       |           |                   |            |                |                      |                                          |                      |                      |              |         |             |          |            |          |           |    |             | _    |
| 41                  | 10:30:20                                         | 0                          |           |       |      |       |           |                   |            |                |                      |                                          |                      |                      |              |         |             |          |            |          |           |    |             | _    |
| 42 mmmmmiii         | 10:37:20                                         | 0                          |           |       |      |       |           |                   |            |                |                      |                                          |                      |                      |              |         |             |          |            |          |           |    |             | -    |
|                     | Bullseve                                         | Data (16)AsusMinJan        | 13 (+     | Ð     |      |       |           |                   |            |                |                      |                                          |                      | 1 (K)                |              |         |             |          |            |          |           |    |             | •    |
| READY               | ,                                                |                            |           |       |      |       |           |                   |            |                |                      |                                          |                      |                      |              |         |             |          |            | ▦        | 8         |    |             | 100% |

- 6. Double click on the axis labels to change them.
- 7. Double Click on the title if you wish to change it.

## To save as a pdf

- While the chart is selected, go to File > Save As
- 2. Choose a location
- 3. Change the file type to .pdf.
- 4. Choose Save.

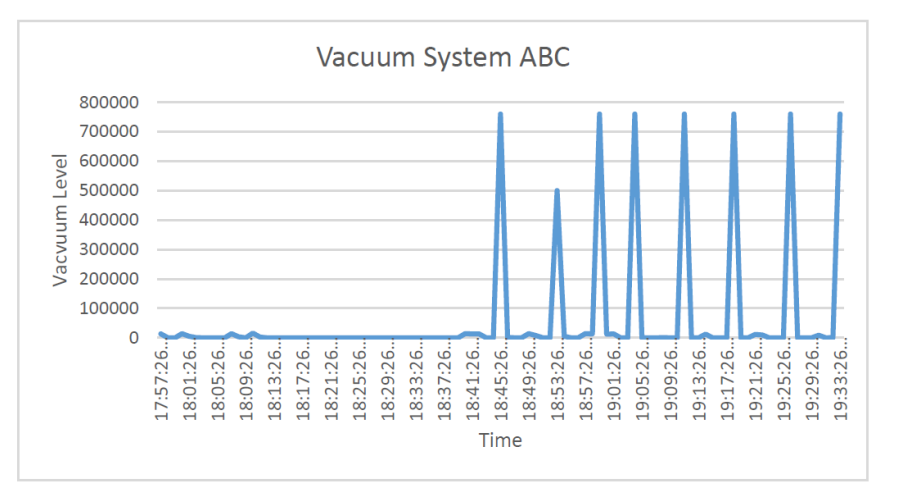

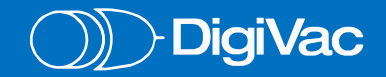